## Panduan Pendaftaran Vaksinasi Covid -19 Untuk Mahasiswa UMB

https://smart.mercubuana.ac.id/

(dibuat tanggal 19 Juni 2021)

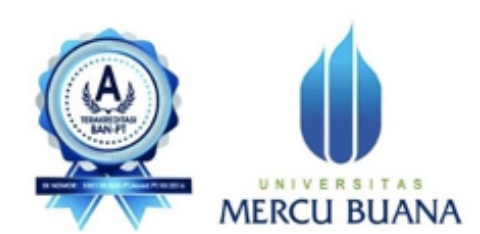

Biro Pengembangan Sistem Informasi Universitas Mercu Buana 2021 1. Ketikan pada *browser* Anda <u>https://smart.mercubuana.ac.id</u>, masukan *username* dan *password* sesuai dengan akun SSO Anda kemudian klik **Log in** 

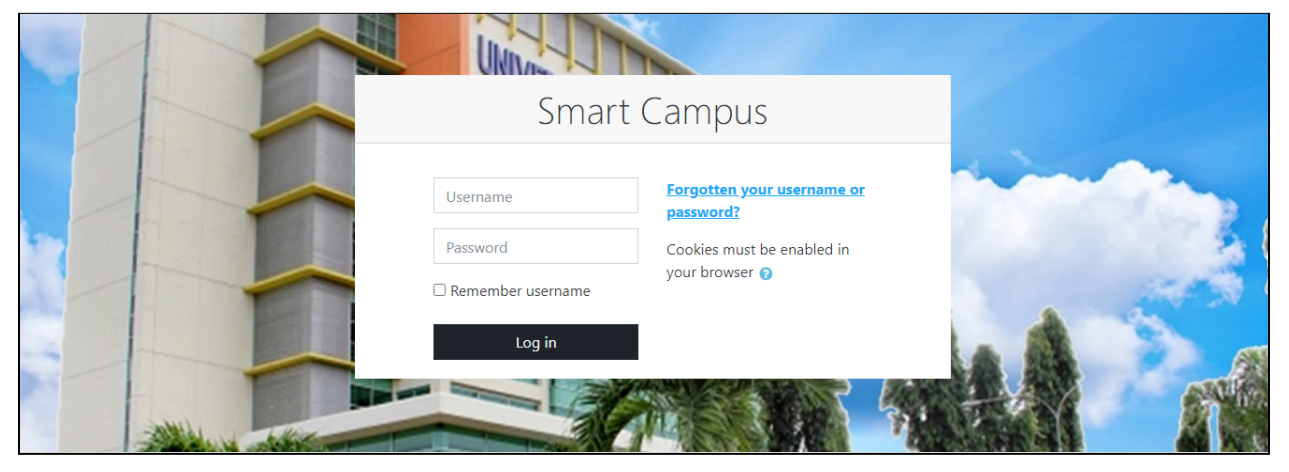

2. Jika berhasil Log in maka akan masuk ke dashboard/halaman depan, kemudian klik icon **Vaksinasi** seperti tampilan berikut :

| S.M.A.R.T                                                        | Q 🛕 🗭 Tes 123 33219120052 📿 👻 🕯                                                                                 |
|------------------------------------------------------------------|----------------------------------------------------------------------------------------------------|
| Tes 123 33219120052<br>• Message                                 | Customise this page                                                                                             |
| Dashboard     Calendar     Vaksinasi     All Courses     Layanan | Geolocation Block<br>Update location<br>List   Map                                                              |
| Recently accessed courses                                        | Online users<br>4 online users (last 5 minutes)<br>Tes 123 33219120052<br>APRI MUHAMMAD<br>NASUTION 33117010029 |

## 3. Klik Disini Untuk Daftar Vaksinasi Covid-19

| = | S.M.A.R.T | Q 🛕 🗩 Tes 123 33219120052 🗨 🗖                                                                                                    |
|---|-----------|----------------------------------------------------------------------------------------------------|
|   |           |                                                                                                    |
|   |           | SENTRA VAKSINASI UNIVERSITAS MERCU BUANA                                                                                                    |
|   |           | Klik Disini Untuk Daftar Vaksinasi Covid-19                                                                                                    |
|   |           | 87,492,403,1                                                                                                    |
|   |           | NECO BUANA<br>ILLANALEURATA<br>ILLANALEURATA                                                                                                    |
|   |           | Pelakanaan Yakehani Manimum Taiween Runan<br>Universita Merea Buara schapit Proprime Tinggi Sevan monjak setta sakinasa di<br>waleada Jakan Buara saka Jacob Zarahama Sawara Charlo Likih dan Peneta                                                                                                    |
|   |           | bedmarkan andra Kenninin Kenhaina Raphiki Intonnia.<br>Dengan mengin Japak sura shares kares kares kennini Kenhaina Bepdiki Indonesis susur '<br>BROOMUH1992011 turung Tanggrupa sina provinsian pelasianan sakanan<br>vakanat diva abaya BDA Manda dina abaya bendikana pelakanan sakanan langi<br>Wilayah III name: 20721.1383/2011 mengina Bendikanan sakanan langi<br>Wilayah III name: 20721.1383/2011 mengina Bendikanan sakanan langi                                                        |
|   |           | Tanggat         11.3 Mont - 31 Juli 2023           Wata         6100 - 11.64 W - 10           (100 - 11.64 W - 10         (100 - 11.64 W - 10)           (100 - 11.64 W - 10)         (100 - 11.64 W - 10)           Tanggat         A Wano, Marcina Mont, Tanama, Julian Wang, L100           Liab Pendohmen         (100 - 11.02 W - 10)           Canada Martina Mont, Tanama, L100         (110 - 11.02 W - 10)           Canada Martina Martina L101 L1014 (110 - 11.01)         (110 - 11.01) |
|   |           | Demikan sunt eduran ini dikelaakan juni.<br>Diadaakan di Jakara<br>Praka sagapi 11 Jakar 2011<br>Jihan Kanapa                                                                                                    |

4. Kemudian akan mucul tampilan sebagai berikut

| ≡ | S.M.A.R.T                                                                                                    | 🔍 🌲 🗩 Tes 123 33219120052 🔍 👻 |
|---|----------------------------------------------------------------------------------------------------|-------------------------------|
|   |                                                                                                    |                               |
|   |                                                                                                    |                               |
|   | Daftar Vaksin                                                                                                    |                               |
|   | Jika ada perubahan nomor hp dan alamat mohon dirubah di form di bawah ini!<br>Agar pendataan untuk keperluan vaksinasi berjalan dengan lancar<br>Terima Kasih |                               |
|   | NIM                                                                                                    |                               |
|   | 33219120052                                                                                                    |                               |
|   | NIK                                                                                                    |                               |
|   | 3674044123456789                                                                                                    |                               |
|   | Nama                                                                                                    |                               |
|   | Tes 123                                                                                                    |                               |

5. Jika ada perubahan no handphone aktif anda dan alamat domisili silahkan memperbaharuinya

| S.M.A.R.T               | Q 🛔 🗭 Tes 123 33219120052 |
|-------------------------|---------------------------|
| Alamat *                |                           |
| Jin Meruya Selatan No 1 | A                         |
| Kembangan               |                           |
| Jakarta Bara            | -                         |
| Nomor HP Aktif *        |                           |
| 0857xxxxxx              |                           |
|                         |                           |

6. Pilih tanggal vaksinasi yang Anda inginkan, kemudian klik **simpan** untuk mendaftar vaksinasi

| - Pilih Tanggal Vaksin<br>Senin, 28-June-2021<br>Selasa, 29-June-2021<br>Rabu, 30-June-2021<br>Jumat, 02-July-2021<br>Jumat, 02-July-2021<br>Selasa, 06-July-2021<br>Rabu, 07-July-2021<br>Kamis, 08-July-2021<br>Jumat, 09-July-2021<br>Selasa, 13-July-2021<br>Selasa, 13-July-2021<br>Rabu, 14-July-2021<br>Kamis, 15-July-2021<br>Jumat, 16-July-2021<br>Senin, 19-July-2021<br>Kamis, 22-July-2021<br>Jumat, 23-July-2021                                                    |          |
|----------------------------------------------------------------------------------------------------|----------|
| Senin, 28-June-2021<br>Selasa, 29-June-2021<br>Rabu, 30-June-2021<br>Kamis, 01-July-2021<br>Jumat, 02-July-2021<br>Selasa, 05-July-2021<br>Rabu, 07-July-2021<br>Kamis, 08-July-2021<br>Jumat, 09-July-2021<br>Selasa, 13-July-2021<br>Selasa, 13-July-2021<br>Rabu, 14-July-2021<br>Kamis, 15-July-2021<br>Senin, 19-July-2021<br>Jumat, 16-July-2021<br>Senin, 19-July-2021<br>Jumat, 23-July-2021                                                                              | <u>^</u> |
| Selasa, 29-June-2021<br>Rabu, 30-June-2021<br>Kamis, 01-July-2021<br>Jumat, 02-July-2021<br>Selasa, 06-July-2021<br>Rabu, 07-July-2021<br>Jumat, 09-July-2021<br>Jumat, 09-July-2021<br>Selasa, 13-July-2021<br>Selasa, 13-July-2021<br>Rabu, 14-July-2021<br>Jumat, 16-July-2021<br>Jumat, 16-July-2021<br>Senin, 19-July-2021<br>Senin, 19-July-2021<br>Jumat, 23-July-2021<br>Jumat, 23-July-2021                                                                              |          |
| Rabu, 30-June-2021         Kamis, 01-July-2021         Jumat, 02-July-2021         Selasa, 06-July-2021         Rabu, 07-July-2021         Kamis, 08-July-2021         Jumat, 09-July-2021         Selasa, 13-July-2021         Selasa, 13-July-2021         Rabu, 14-July-2021         Senin, 12-July-2021         Rabu, 14-July-2021         Rabu, 21-July-2021         Senin, 19-July-2021         Senin, 19-July-2021         Senin, 22-July-2021         Jumat, 23-July-2021 |          |
| Kamis, 01-July-2021<br>Jumat, 02-July-2021<br>Selasa, 06-July-2021<br>Rabu, 07-July-2021<br>Kamis, 08-July-2021<br>Senin, 12-July-2021<br>Selasa, 13-July-2021<br>Rabu, 14-July-2021<br>Rabu, 14-July-2021<br>Jumat, 16-July-2021<br>Senin, 19-July-2021<br>Senin, 19-July-2021<br>Senin, 19-July-2021<br>Kamis, 22-July-2021<br>Jumat, 23-July-2021                                                                                                    |          |
| Jumat, 02-July-2021<br>Senin, 05-July-2021<br>Rabu, 07-July-2021<br>Kamis, 08-July-2021<br>Jumat, 09-July-2021<br>Selasa, 13-July-2021<br>Selasa, 13-July-2021<br>Rabu, 14-July-2021<br>Jumat, 16-July-2021<br>Jumat, 16-July-2021<br>Senin, 19-July-2021<br>Rabu, 21-July-2021<br>Rabu, 21-July-2021<br>Kamis, 22-July-2021<br>Jumat, 23-July-2021                                                                                                    |          |
| Senin, 05-July-2021<br>Selasa, 06-July-2021<br>Rabu, 07-July-2021<br>Jumat, 09-July-2021<br>Senin, 12-July-2021<br>Selasa, 13-July-2021<br>Rabu, 14-July-2021<br>Kamis, 15-July-2021<br>Jumat, 16-July-2021<br>Senin, 19-July-2021<br>Rabu, 21-July-2021<br>Rabu, 21-July-2021<br>Jumat, 23-July-2021<br>Jumat, 23-July-2021                                                                                                    |          |
| Selasa, 06-July-2021<br>Rabu, 07-July-2021<br>Kamis, 08-July-2021<br>Jumat, 09-July-2021<br>Selasa, 13-July-2021<br>Rabu, 14-July-2021<br>Kamis, 15-July-2021<br>Jumat, 16-July-2021<br>Senin, 19-July-2021<br>Rabu, 21-July-2021<br>Kamis, 22-July-2021<br>Jumat, 23-July-2021                                                                                                    |          |
| Rabu, 07-July-2021<br>Kamis, 08-July-2021<br>Jumat, 09-July-2021<br>Selasa, 13-July-2021<br>Rabu, 14-July-2021<br>Kamis, 15-July-2021<br>Jumat, 16-July-2021<br>Senin, 19-July-2021<br>Rabu, 21-July-2021<br>Rabu, 21-July-2021<br>Jumat, 23-July-2021<br>Jumat, 23-July-2021                                                                                                    |          |
| Kamis, 08-July-2021<br>Jumat, 09-July-2021<br>Selasa, 13-July-2021<br>Rabu, 14-July-2021<br>Kamis, 15-July-2021<br>Jumat, 16-July-2021<br>Senin, 19-July-2021<br>Rabu, 21-July-2021<br>Kamis, 22-July-2021<br>Jumat, 23-July-2021                                                                                                    |          |
| Jumat, 09-July-2021<br>Senin, 12-July-2021<br>Selasa, 13-July-2021<br>Kamis, 15-July-2021<br>Jumat, 16-July-2021<br>Senin, 19-July-2021<br>Rabu, 21-July-2021<br>Kamis, 22-July-2021<br>Jumat, 23-July-2021                                                                                                    |          |
| Senin, 12-July-2021<br>Selasa, 13-July-2021<br>Rabu, 14-July-2021<br>Kamis, 15-July-2021<br>Jumat, 16-July-2021<br>Senin, 19-July-2021<br>Rabu, 21-July-2021<br>Kamis, 22-July-2021<br>Jumat, 23-July-2021                                                                                                    |          |
| Selasa, 13-July-2021<br>Rabu, 14-July-2021<br>Kamis, 15-July-2021<br>Jumat, 16-July-2021<br>Senin, 19-July-2021<br>Rabu, 21-July-2021<br>Kamis, 22-July-2021<br>Jumat, 23-July-2021                                                                                                    |          |
| Rabu, 14-July-2021         Kamis, 15-July-2021         Jumat, 16-July-2021         Senin, 19-July-2021         Rabu, 21-July-2021         Kamis, 22-July-2021         Jumat, 15-July-2021         Jumat, 16-July-2021                                                                                                    |          |
| Kamis, 15-July-2021<br>Jumat, 16-July-2021<br>Senin, 19-July-2021<br>Rabu, 21-July-2021<br>Kamis, 22-July-2021<br>Jumat, 23-July-2021                                                                                                    |          |
| Jumat, 16-July-2021<br>Senin, 19-July-2021<br>Rabu, 21-July-2021<br>Kamis, 22-July-2021<br>Jumat, 23-July-2021                                                                                                    |          |
| Senin, 19-July-2021<br>Rabu, 21-July-2021<br>Kamis, 22-July-2021<br>Jumat, 23-July-2021                                                                                                    |          |
| Rabu, 21-July-2021<br>Kamis, 22-July-2021<br>Jumat, 23-July-2021                                                                                                    |          |
| Kamis, 22-July-2021<br>Jumat, 23-July-2021                                                                                                    |          |
| Jumat, 23-July-2021                                                                                                    |          |
|                                                                                                    |          |
| Pilih Tanggal Vaksin                                                                                                    | ~        |

7. Jika Berhasil akan muncul tampilan sebagai berikut

| = | S.M.A.R.T                                        |  | ۹ 🔺 | 🕨 🗩 Tes 123 33219120052 | • |
|---|--------------------------------------------------|--|-----|-------------------------|---|
|   |                                                  |  |     |                         |   |
|   | Dashboard Site home                              |  |     |                         |   |
|   | Daftar Vaksinasi Sukses!<br>Kembali ke Menu Awal |  |     |                         |   |
|   |                                                  |  |     |                         |   |

8. Untuk melihat kembali jadwal vaksinasi Anda, Silahkan ulangi langkah nomor 2 dan 3 kemudian klik **Lihat Bukti Pendaftaran Vaksinasi**, maka akan muncul tampilan berikut ini.

| = | S.M.A.R.T                                                                                                    | Q | • | Tes 123 33219120052 | •  |
|---|----------------------------------------------------------------------------------------------------|---|---|---------------------|----|
|   |                                                                                                    |   |   |                     |    |
|   |                                                                                                    |   |   |                     |    |
|   |                                                                                                    |   |   |                     | ł. |
|   | DAFTAR VAKSINASI UNIVERSITAS MERCU BUANA                                                                           |   |   |                     |    |
|   | Anda sudah terdaftar untuk vaksinasi covid-19 pada <b>Kamis, 01-July-2021</b><br>Lihat Bukti Pendaftaran Vaksinasi |   |   |                     |    |

|                                                                                                    |                                                                   | <b>(</b>                                                                                                    |
|----------------------------------------------------------------------------------------------------|-------------------------------------------------------------------|----------------------------------------------------------------------------------------------------|
|                                                                                                    | UNIT                                                              | VERSITAS                                                                                                    |
|                                                                                                    | MERC                                                              | CUBUANA                                                                                                    |
|                                                                                                    | IL KAK                                                            |                                                                                                    |
| PESE                                                                                                    | RTA VAKS                                                          | SINASI MAHASISWA<br>AS MERCU BUANA                                                                                                    |
| NIM                                                                                                    | :                                                                 | : 33219120052                                                                                                    |
| NIK                                                                                                    |                                                                   | : 3674044123456                                                                                                    |
| Nama Lengkap                                                                                                    |                                                                   | : Tes 123                                                                                                    |
| Program Studi                                                                                                    | :                                                                 | : Informatika                                                                                                    |
| Tanggal Vaksinasi                                                                                                    | :                                                                 | : Kamis, 01-July-2021                                                                                                    |
| Alamat Domisili                                                                                                    |                                                                   | : Bintaro Sektor 7                                                                                                    |
| Lokasi Vaksinasi                                                                                                    | -                                                                 | Atrium Universitas Mercu Buana<br>Jin Meruya Selatan No. 1, Kembangan, Jakarta Barat                                                                                                    |
|                                                                                                    |                                                                   |                                                                                                    |
| Catatan:<br>1. Mahasiswa membawa Kartu Ti                                                                                                    | anda Pendudi                                                      | uk (KTP) dan Kartu Tanda Mahasiswa (KTM)                                                                                                    |
| 2. Mahasiswa menunjukan ticket                                                                                                    | ini sebagai bu                                                    | ukti pendaftaran vaksinasi                                                                                                    |
| 3. Mahasiswa membawa alat tuli                                                                                                    | s masing-mas                                                      | sing                                                                                                    |
| <ol> <li>Mahasiswa masuk melalui geri</li> <li>Mahasiswa diwajibkan meneri</li> <li>dipakai di bagian dalam sement</li> <li>mengalir atau menggunakan han</li> </ol> | bang tower da<br>apkan protoko<br>ara masker k<br>d sanitizer, me | an wajib parkir kendaraan di area yang telah disediaka<br>ol kesehatan (memakal masker ganda : masker medi<br>kain melapisi bagian luar, mencuci tangan dengan a<br>enjaga jarak dan menjauhi kerumunan) |
|                                                                                                    |                                                                   |                                                                                                    |